# Honeywell

# UDC2500 and UDC3200 Universal Digital Controllers Printed Wiring Boards Replacement Instruction 51-52-33-137

Release: March 2010

Supersedes: 02/08

# **Kit Contents**

This kit contains one of the following replacement Printed Wiring Boards:

- UDC2500 MCU/Input Board Part No. 51452801-503
- UDC2500 Limit Controller MCU/Input Board Part No. 51452801-504
- UDC2500 Display/Keyboard Part No. 51452758-501
- UDC3200 MCU/Input Board Part No. 51452819-501
- UDC3200 Display/Keyboard Part No. 51452845-501
- UDC3200 Optional Input Board Part No. 51452825-501
- UDC2500/3200 Power 90-264Vac Board Part No. 51452822-502
- UDC2500/3200 Power 24Vac/dcBoard Part No. 51452822-503
- UDC2500/3200 Aux Out/Dig Inp/RS-485 Part No. 51452809-501
- UDC2500/3200 Aux Out/Dig Inp/RS-485 Part No. 51452810-501
- UDC2500/3200 Aux Out/Dig Inp/Ethernet- Part No. 51452816-501
- UDC2500/3200 Current Output Board Part No. 51452804-501
- UDC2500/3200 Dual Relay Board Part No. 51452807-501

### **Equipment Needed**

Small flat-bladed screwdriver Small needle-nose pliers

#### **Procedures**

The procedure tables that follow list the steps required to replace the old Printed Wiring Board in your controller with the one supplied in this kit.

| Step | Action                                                                                                    |
|------|----------------------------------------------------------------------------------------------------|
| 1    | Remove any screws in the front face.                                                                                                    |
| 2    | Insert a flat-bladed screwdriver into the tabs of the case as shown in Figure 1 and pry chassis forward slightly until the chassis connectors separate from the back of the case. |
| 3    | Grasp the bezel and pull the chassis out of the case.                                                                                                    |

Table 1 How to Remove the Chassis

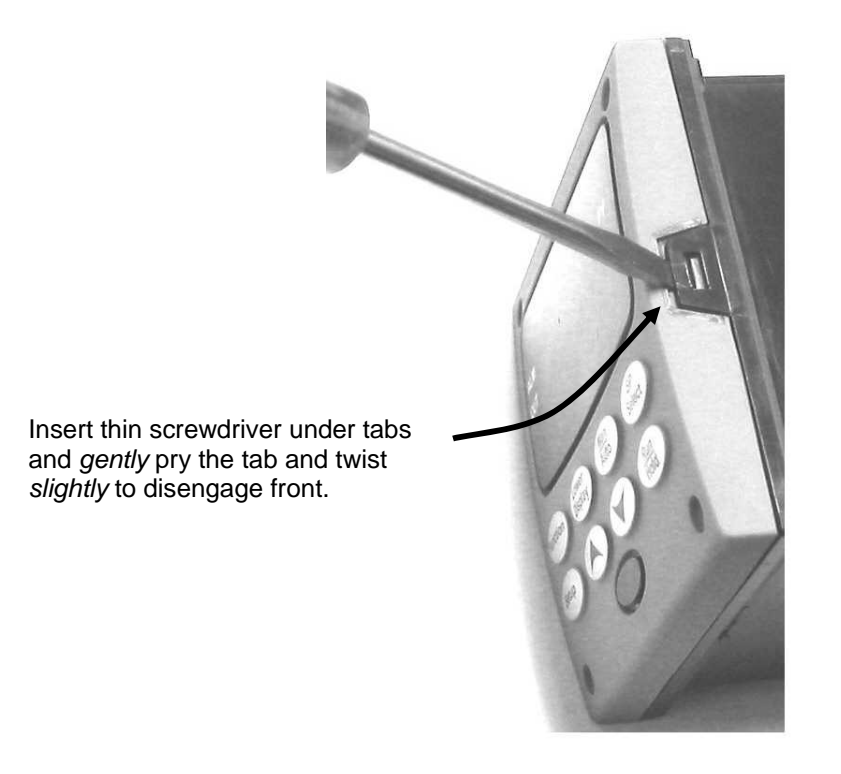

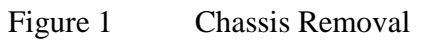

Using a thin screwdriver, **gently** pry the side tabs from the front face and twist the screwdriver **slightly** to disengage the front. **Pry just enough to release it, otherwise you'll bend or break the tab.** If you break or bend the tab and can't reattach the front snugly, you'll need to reattach the front using the 4 NEMA4 screws provided.

Honeywell.ru.com

Table 2 Board Identification

| Step | Action                                                                                                    |
|------|----------------------------------------------------------------------------------------------------|
| 1    | Note the location of the various boards inside the instrument.                                                                |
| 2    | Match up the replacement board in this kit with the one inside the instrument so that you become familiar with where it goes. |

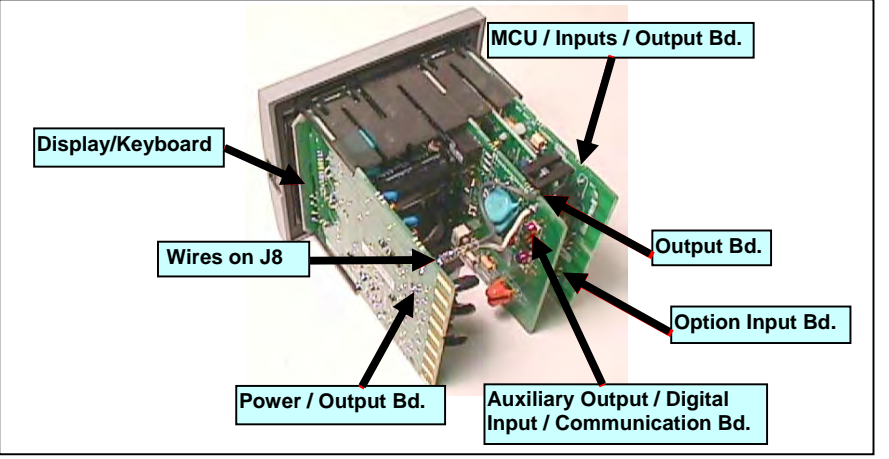

Figure 2 Board Identification

Honeywell.ru.com

Table 3How to Remove the Printed Wiring Boards from the Chassis

| Step | Action                                                                                                    |
|------|----------------------------------------------------------------------------------------------------|
| 1    | Remove the chassis from the case as shown in Figure 1.                                                                                                    |
| 2    | Find J8 in Figure 2. Remove all wire connectors from J8 by sliding a small screwdriver under each connector and lift the release.                                                               |
| 3    | Separate the chassis frame at the release points shown in Figure 3 and wiggle each printed wiring board out of its socket on the display/keyboard assembly. Pull all boards out of the chassis. |
| 4    | Lay the boards flat on a static-free surface. If the Display/Keyboard is to be replaced, go to Table 4. If the Display/Keyboard is not being replaced, go to Table 5.                           |

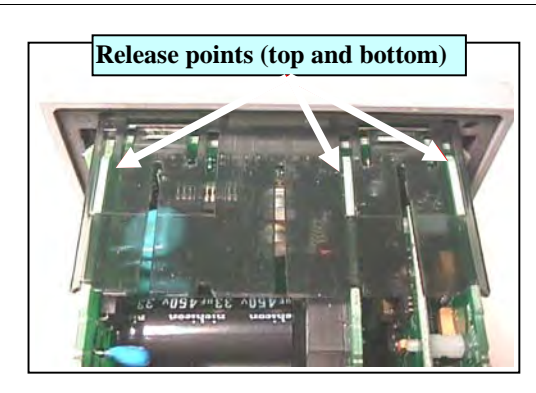

Figure 3 Removing Printed Circuit Boards

| Table 4 | How to Remove | the Display/ | Keyboard f | rom the Chassis |
|---------|---------------|--------------|------------|-----------------|
| 14010   |               |              | 110,000000 |                 |

| Step | Action                                                                                                    |
|------|----------------------------------------------------------------------------------------------------|
| 1    | Remove the chassis from the case as shown in Figure 1.                                                                                                    |
| 2    | Remove the Boards from the chassis as shown in Figure 3.                                                                                                    |
| 3    | The Display/Keyboard is held in place by four slots in the Chassis as shown in Figure 4. Using a small flat-blade screwdriver, lift up the two top slots one at a time while pulling on the Display/Keyboard until it comes out of the slots. Rotate the Display/Keyboard downwards until it can be pulled out of the bottom two slots. |

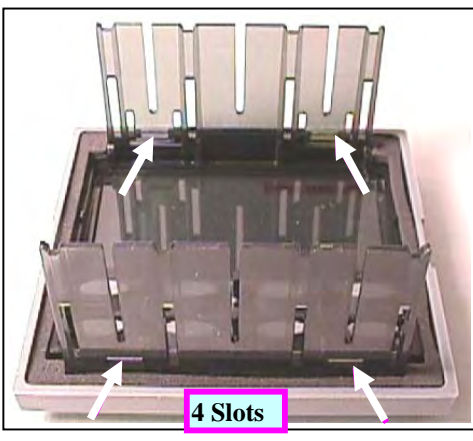

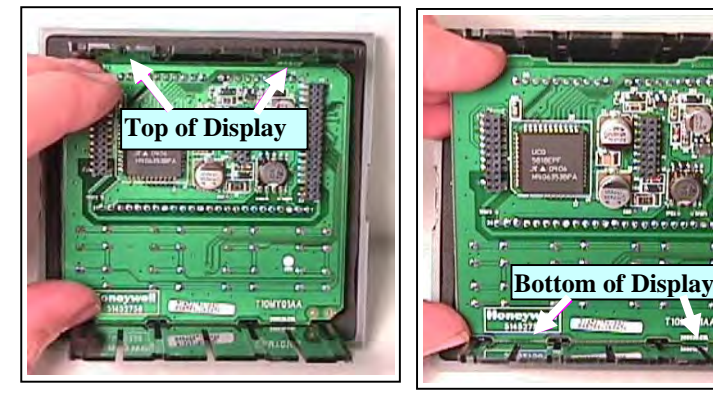

Figure 4

Removing Display/Keyboard

# Table 5 Board Replacement Procedure

| Step | Action                                                                                                    |
|------|----------------------------------------------------------------------------------------------------|
| 1    | Remove the chassis from the case. (Figure 1)                                                                                                    |
| 2    | Remove the printed wiring boards from the chassis. (Figure 3 and Figure 4)                                                                                                    |
| 3    | Lay the boards flat and identify the board you are replacing. (Figure 2)                                                                                                    |
| 4    | If present, the Output option board and the Option Input Board are held onto the MCU/Input board with three posts. Locate these posts under the MCU/Input board.                                                                                                    |
| 5    | Use small pliers and squeeze the ends of each post together and push it up through the board.                                                                                                    |
| 6    | Replace the board with the one from this kit. If the white ground lead on the old board has a ferrite sleeve on it, remove the sleeve and place it onto the ground lead on the new board.                                                                                                    |
| 7    | Reinstall the Output Option and Option Input boards.                                                                                                    |
| 8    | Reinstall the Aux.Out/DI/Communications board, if present, onto the MCU/Input board<br>and install these as a unit into the Chassis. Make sure the connections to the<br>Display/Keyboard assembly are made and that the release points on the chassis snap<br>into place on the printed wiring boards. If the boards are not properly inserted, then the<br>Chassis will not slide into the Case properly. |
| 9    | Reinstall the wires onto the J8 connectors.                                                                                                    |
| 10   | Slide the printed wiring boards back into the chassis. Make sure the connections to the display/keyboard assembly are made and that the release points on the chassis snap into place on the printed wiring boards.                                                                                                    |
| 11   | Reinstall the chassis into the case. Push in hard until the case tabs lock onto the chassis, then replace the screws, if present.                                                                                                    |

# Table 6 Display / Keyboard Replacement Procedure

| Step | Action                                                                                                    |
|------|----------------------------------------------------------------------------------------------------|
| 1    | Remove the chassis from the case. (Figure 1)                                                                                                    |
| 2    | Remove the printed wiring boards from the chassis. (Figure 3 and Figure 4)                                                                                                    |
| 3    | Refer to Figure 4, Removing The Display/Keyboard. Insert the bottom of the Display/Keyboard into the bottom two slots of the Chassis. Now, push the top of the Display/Keyboard until it snaps into the upper two slots. Make certain that the tabs on the Display/Keyboard are fully inserted into the slots on the chassis. |
| 4    | Reassemble the other boards as described in Table 4.                                                                                                    |

# Table 7 Ethernet MAC and IP Address Information

| Step | Action                                                                                                    |
|------|----------------------------------------------------------------------------------------------------|
| 1    | The MAC Address is printed on a label attached to the spare board. This is a unique value for each board. |
| 2    | The IP address for all spare boards is set to 10.0.0.2 as shipped from the Factory.                       |

# Honeywell.ru.com